# Internet Explorer<sup>®</sup> Settings

#### Introduction

Use this guide to configure Internet Explorer to work properly with Audatex Estimating.

# Content

| Contact Us                   | 1  |
|------------------------------|----|
| Browser Settings             | 2  |
| Internet Options             | 2  |
| Internet Explorer Version 10 | 3  |
| Internet Explorer Version 9  | 8  |
| Internet Explorer version 8  | 11 |
| Internet Explorer Version 7  | 14 |

# **Contact Us**

| Training                             | On the Web: www.training.audatex.us |  |
|--------------------------------------|-------------------------------------|--|
|                                      | Email: onlinetraining@audatex.com   |  |
| Client Support                       | Email: claimsupport@audatex.com     |  |
| Technical Issues and Troubleshooting | (866)420-2048                       |  |
|                                      |                                     |  |

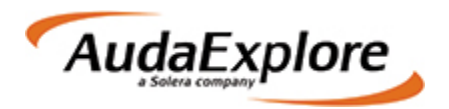

## **Browser Settings**

• Set the zoom level in the lower right corner of Internet Explorer 100%.

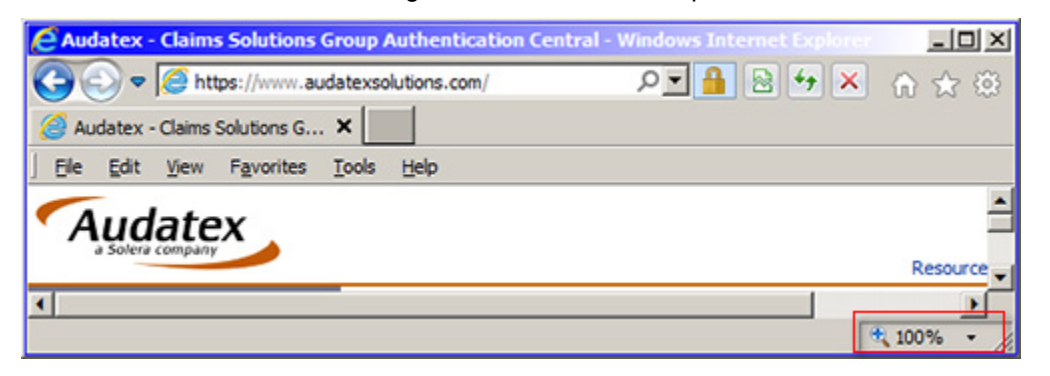

• When the Internet Explorer Information bar appears at the bottom of the browser window, choose **Always Allow** from the options.

|                                                         |            |                         | Always allow  |
|---------------------------------------------------------|------------|-------------------------|---------------|
| Internet Explorer blocked a pop-up from www.audatex.com | Allow once | Options for this site * | More settings |
|                                                         |            |                         |               |

#### **Internet Options**

Identify the Internet Explorer version:

- 1. Open Internet Explorer.
- 2. Click Help.
- 3. Select About Internet Explorer.

| Audatex - Claims Solutions Group             | Authentication Central - Windows                    | Internet Exp |              |
|----------------------------------------------|-----------------------------------------------------|--------------|--------------|
| COO V Chttps://www.audatexso                 | lutions.com/ 🔎 🔒                                    | 🗟 47 🗙       | 6 ☆ @        |
| Audatex - Claims Solutions G ×               |                                                     |              |              |
| File Edit View Favorites Tools               | Help                                                |              |              |
| <b>*</b>                                     | Internet Explorer Help                              | F1           |              |
| Audatex                                      | What's New in Internet Explorer 9<br>Online support |              | 4            |
| a Solera Company                             | About Internet Explorer                             |              | Reso         |
| Registered Users Login<br>Here               |                                                     |              |              |
|                                              | INSTRUCTIONS                                        |              |              |
| Displays program information, version number | r, and copyright.                                   |              | € 100% ▼ //. |

A window will open indicating which version is being used.

4. Click **OK** to close the windwo window.

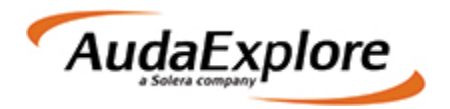

# **Internet Explorer Version 10 and 11**

- 1. Start Internet Explorer.
- 2. Click **Tools** on the menu.
- 3. Select Internet Options.

| File Edit View Favorites                  | Tools Help                                                                                                    |
|-------------------------------------------|----------------------------------------------------------------------------------------------------|
| Registered Users Login H                  | Delete browsing history Ctrl+Shift+Del<br>InPrivate Browsing Ctrl+Shift+P<br>Tracking Protection<br>ActiveX Filtering<br>Fix connection problems<br>Reopen last browsing session<br>Add site to Start menu |
| Forgot User ID? Password: Forgot Password | View downloads Ctrl+J<br>Pop-up Blocker<br>SmartScreen Filter<br>Manage add-ons                                                                                                    |
| Login                                     | Compatibility View<br>Compatibility View settings                                                                                                    |
| Quick Links  • This site uses PDF, v      | Subscribe to this feed<br>Feed discovery<br>Windows Update                                                                                                    |
| be read using Adobe<br>Reader.            | F12 developer tools                                                                                                    |
| Get Acrobat                               | OneNote Linked Notes<br>Send to OneNote                                                                                                    |
| Acobe                                     | Internet options                                                                                                    |

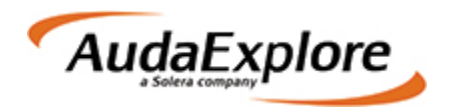

- 4. Click the **Security** tab.
- Click the Internet icon.
   Check the Enable Protected Mode (requires restarting Internet Explorer) checkbox.
   Click OK.

| Internet Options                                                                                           |
|----------------------------------------------------------------------------------------------------|
| General Security Privacy Content Connections Programs Advanced                                             |
| Select a zone to view or change security settings.                                                         |
| Internet Local intranet Trusted sites Restricted sites                                                     |
| Internet                                                                                                   |
| This zone is for Internet websites,<br>except those listed in trusted and<br>restricted zones.             |
| Security level for this zone                                                                               |
| Allowed levels for this zone: Medium to High                                                               |
| Prompts before downloading potentially unsafe content     Unsigned ActiveX controls will not be downloaded |
| Enable Protected Mode (requires restarting Internet Explorer)                                              |
| Custom level Default level                                                                                 |
| Reset all zones to default level                                                                           |
|                                                                                                    |
| OK Cancel Apply                                                                                            |

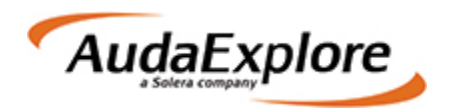

- 8. Click the **Trusted Sites** icon.
- 9. Click the **Default Level** button.
   10. Move the slider to **Low**.
- 11. Uncheck the Enable Protected Mode (requires restarting Internet Explorer) checkbox.
- 12. Click the **Sites** button.

| Internet Options ? X                                                                                                    |
|----------------------------------------------------------------------------------------------------|
| General Security Privacy Content Connections Programs Advanced                                                                                  |
| Select a zone to view or change security settings.                                                                                              |
| Internet Local intranet Trusted sites Restricted sites                                                                                          |
| Trusted sites<br>This zone contains websites that you<br>trust not to damage your computer or<br>your files.<br>You have websites in this zone. |
| Security level for this zone<br>Allowed levels for this zone: All<br>                                                                           |
| Enable Protected Mode (requires restarting Internet Explorer)                                                                                   |
| Custom level Default level                                                                                                    |
| Reset all zones to default level                                                                                                    |
| OK Cancel <u>Apply</u>                                                                                                    |

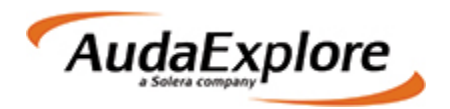

- 13. Uncheck the **Require server verification (https) for all sites in this zone** check box.
- 14. Type the following website addresses in the **Add this website** field. Click the **Add** button after typing each address:
  - \*.audatex.com
  - \*.audatex.us
  - \*.audatexsolutions.com
  - \*.audatexplatform.com
  - \*.adpclaims.com
  - \*.adpclaims.net
  - https://www.apusolutions.com
  - Multi-user systems add: http://server name. (Obtain your server name by **right click**ing **My Computer** on the server, clicking **Properties**, then clicking the **Computer Name** tab.)

| Trusted sites                                                                                           | ×         |
|----------------------------------------------------------------------------------------------------|-----------|
| You can add and remove websites from this zone. All we this zone will use the zone's security settings. | bsites in |
| Add this website to the zone:                                                                           |           |
| *.audatex.com                                                                                           | dd        |
| Websites:                                                                                               |           |
| *.adpclaims.com *.adpclaims.net *.audatex.com *.audatex.us                                              | 10Ve      |
| Require server verification (https:) for all sites in this zone                                         |           |
|                                                                                                    | ose       |

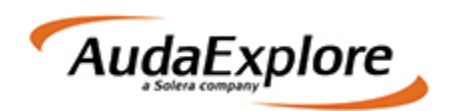

- 15. Click the **Close** button.
- 16. Close the Internet Options window by clicking the OK button.
- 17. Click **Tools** on the menu.
- 18. Select Compatibility View Settings.

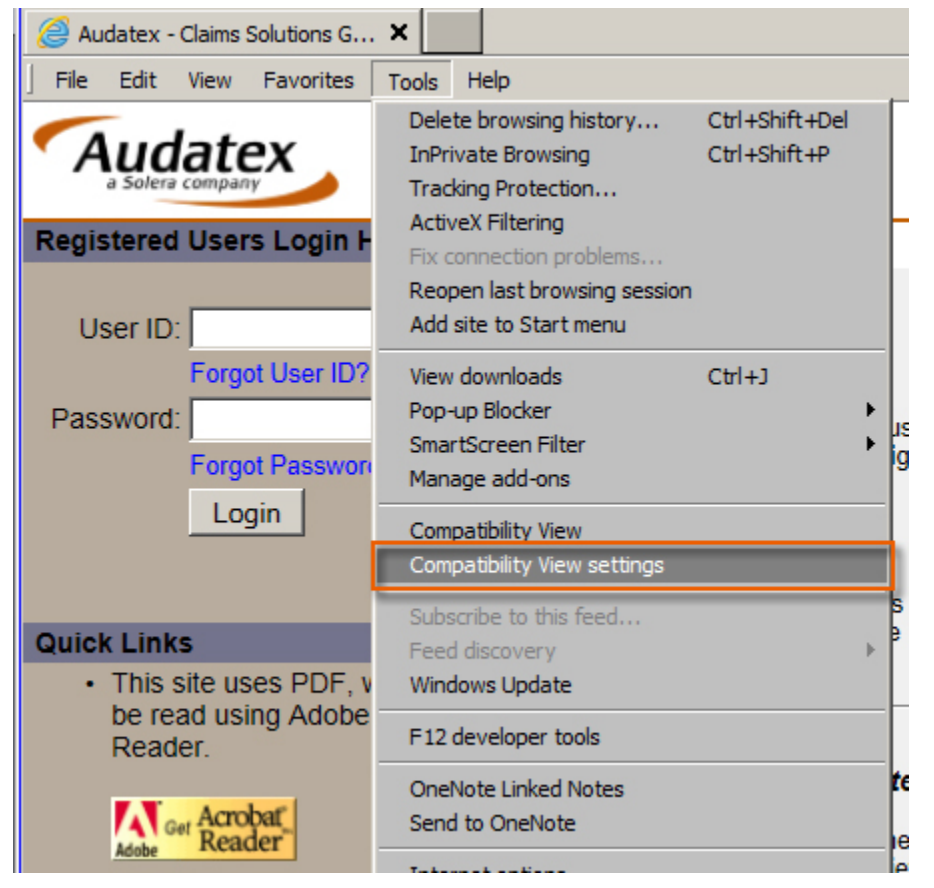

- 19. Type the following website addresses in the **Add this website** field. Click the **Add** button after typing each address:
  - audatex.com
  - audatex.us
  - audatexsolutions.com
  - audatexplatform.com
  - adpclaims.com
  - adpclaims.net
  - https://www.apusolutions.com
  - Multi-user systems add: http://server name. (Obtain the server name by **right click**ing **My Computer** on the server, clicking **Properties**, then clicking the **Computer Name** tab.)
- 20. Click Close.
- 21. Close all Internet Explorer windows.
- 22. Restart Internet Explorer.

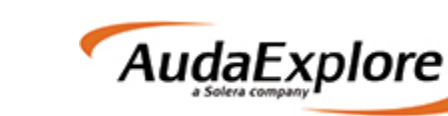

# **Internet Explorer Version 9**

- 1. Start Internet Explorer.
- 2. Click the **Tools** menu.
- 3. Select Internet Options.

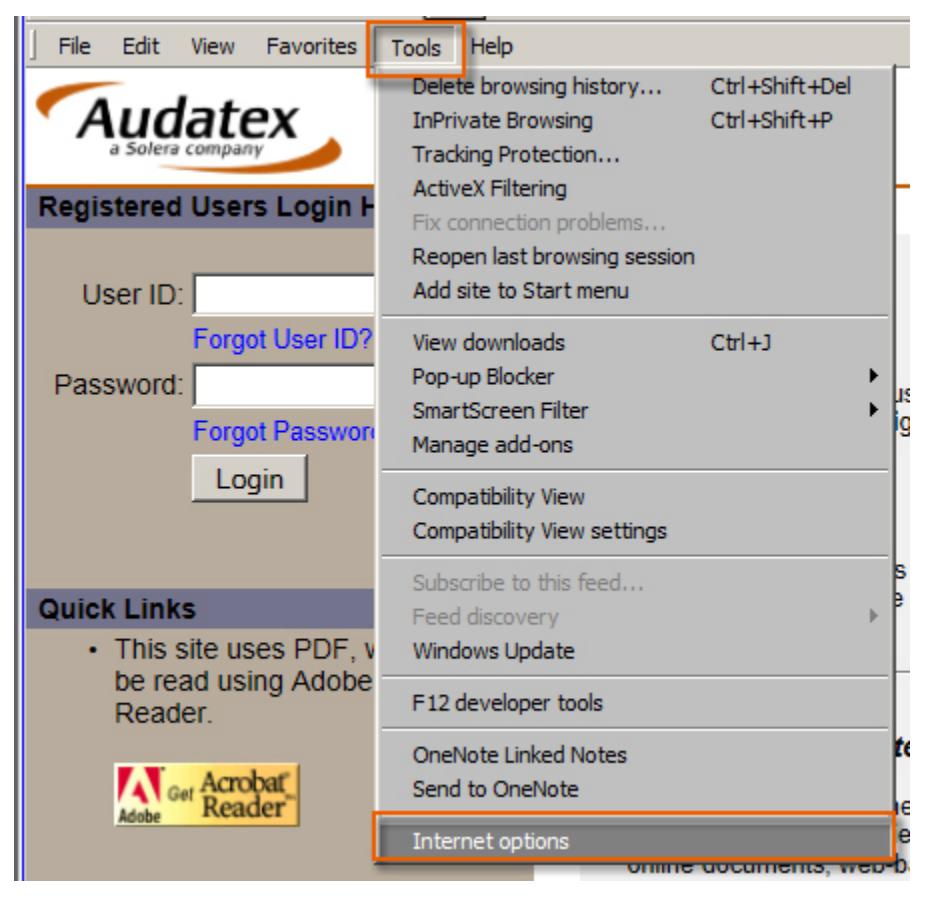

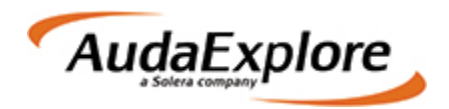

- Click the Security tab.
   Click the Trusted Sites icon.
   Click the Default Level button.
- 7. Move the slider to **Low**.
- 8. Click the **Sites** button.

| Internet Options                                                                                                    |
|----------------------------------------------------------------------------------------------------|
| General Security Privacy Content Connections Programs Advanced                                                                                                    |
| Select a zone to view or change security settings.                                                                                                    |
| Internet Local intranet Trusted sites Restricted sites                                                                                                    |
| Trusted sites<br>This zone contains websites that you<br>trust not to damage your computer or<br>your files.<br>You have websites in this zone.                                                                                                    |
| Security level for this zone                                                                                                    |
| Allowed levels for this zone: All          -       -       Low         -       -       Minimal safeguards and warning prompts are provided         -       -       -         -       -       Most content is downloaded and run without prompts         -       -       -         -       -       -         -       -       -         -       -       -         -       -       -         -       -       -         -       -       -         -       -       - |
| Enable Protected Mode (requires restarting Internet Explorer)                                                                                                    |
| Custom level Default level                                                                                                    |
| Reset all zones to default level                                                                                                    |
|                                                                                                    |
| OK Cancel Apply                                                                                                    |

- 9. Uncheck the **Require server verification (https:) for all sites in this zone** checkbox.
- 10. Type the following website addresses in the **Add this website** field. Click the **Add** button after typing each address:
  - \*.audatex.com
  - \*.audatex.us
  - \*.audatexsolutions.com
  - \*.audatexplatform.com
  - \*.adpclaims.com
  - \*.adpclaims.net
  - https://www.apusolutions.com
  - Multi-user systems add: http://server name (Obtain your server name by **right click**ing **My Computer** on the server, clicking **Properties**, then clicking the **Computer Name** tab.)

| Trusted sites                                                                                   | ×                  |
|-------------------------------------------------------------------------------------------------|--------------------|
| You can add and remove websites from this zone this zone will use the zone's security settings. | e. All websites in |
| Add this website to the zone:                                                                   |                    |
| *.audatex.com                                                                                   | <u>A</u> dd        |
| Websites:                                                                                       |                    |
| *.adpclaims.com                                                                                 | <u>R</u> emove     |
| *.adpclaims.net                                                                                 |                    |
| *.audatex.com                                                                                   |                    |
| *.audatex.us                                                                                    |                    |
| *                                                                                               |                    |
| Require server verification (https:) for all sites in this                                      | zone               |
|                                                                                                 |                    |
|                                                                                                 | 1                  |
|                                                                                                 | Close              |
|                                                                                                 |                    |

- 11. Click the **Close** button.
- 12. Close all Internet Explorer windows.
- 13. Restart Internet Explorer.

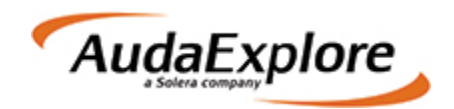

# **Internet Explorer version 8**

- Start Internet Explorer.
   Click **Tools** on the menu.
- 3. Select Internet Options.

| / Favorites | Tools                   | Help                        |                |
|-------------|-------------------------|-----------------------------|----------------|
|             | Delete browsing history |                             | Ctrl+Shift+Del |
|             | In                      | Private Browsing            | Ctrl+Shift+P   |
|             | Tr                      | acking Protection           |                |
|             | A                       | ctiveX Filtering            |                |
|             | Di                      | agnose connection problems  |                |
|             | Re                      | eopen last browsing session |                |
|             | A                       | dd site to Start menu       |                |
|             | Vi                      | ew downloads                | Ctrl+J         |
|             | Po                      | op-up Blocker               |                |
|             | Sr                      | nartScreen Filter           |                |
|             | м                       | anage add-ons               |                |
|             | Co                      | ompatibility View           |                |
|             | Co                      | ompatibility View settings  |                |
|             | Su                      | ubscribe to this feed       |                |
|             | Fe                      | ed discovery                |                |
|             | w                       | indows Update               |                |
|             | F1                      | 2 developer tools           |                |
|             | In                      | ternet options              |                |

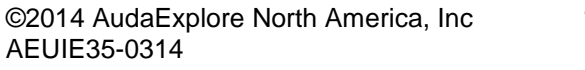

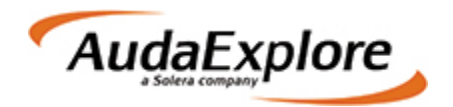

- 4. Click the **Security** tab.
- Click the Trusted Sites icon.
   Click the Default Level button.
- 7. Move the slider to Low
- 8. Click the **Sites** button.

| Internet Options                                                                                                    |
|----------------------------------------------------------------------------------------------------|
| General Security Privacy Content Connections Programs Advanced                                                                                                    |
| Select a zone to view or change security settings.                                                                                                    |
|                                                                                                    |
| sites                                                                                                    |
| Trusted sites                                                                                                    |
| This zone contains websites that you<br>trust not to damage your computer or<br>your files.<br>You have websites in this zone.                                                                                                    |
| Security level for this zone                                                                                                    |
| Allowed levels for this zone: All  Allowed levels for this zone: All  Allowed levels for this zone: All  Allowed levels for this zone: All  Allowed levels for this zone: All  Allowed levels for sites and warning prompts are provided  Allowed levels for this zone: All  Allowed levels for this zone: All  Allowed levels for this zone: All  Allowed levels for this zone: All  Allowed levels for this zone: All  Allowed levels for this zone: All  Allowed levels for this zone: All  Allowed levels for this zone: All  Allowed levels for this zone: All  Allowed levels for this zone: All  Allowed levels for this zone: Allowed levels for this zone: Allowed levels for the this downloaded and run without prompts  Allowed levels for this zone: Allowed levels for the this downloaded and run without prompts  Allowed levels for the this downloaded and run without prompts  Allowed levels for the this |
| Enable Protected Mode (requires restarting Internet Explorer)     Custom level     Default level                                                                                                    |
| Reset all zones to default level                                                                                                    |
| OK Cancel Apply                                                                                                    |

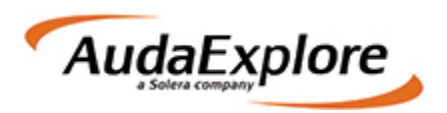

- 9. Uncheck the **Require server verification (https:) for all sites in this zone** checkbox.
- 10. Type the following website addresses in the **Add this website** field. Click the **Add** button after typing each address:
  - \*.audatex.com
  - \*.audatex.us
  - \*.audatexsolutions.com
  - \*.audatexplatform.com
  - \*.adpclaims.com
  - \*.adpclaims.net
  - https://www.apusolutions.com
  - Multi-user systems add: http://server name (Obtain server name by **right click**ing **My Computer** on the server, clicking **Properties**, then clicking the **Computer Name** tab.)

| You can add and remove website                        | s from this zone. All websites in |
|-------------------------------------------------------|-----------------------------------|
| this zone will use the zone's secur Add this website: | ity settings.                     |
|                                                       | Add                               |
| Websites:                                             |                                   |
| *.adpclaims.com                                       | Remove                            |
| *.adpclaims.net                                       |                                   |
| *.audatex.com                                         |                                   |
| *.audatex.us                                          |                                   |
| *.audatexplatform.com                                 |                                   |
| *.audatexsolutions.com                                |                                   |
|                                                       |                                   |
|                                                       |                                   |

- 11. Click the **Close** button.
- 12. Click **OK**
- 13. Close all Internet Explorer windows.
- 14. Restart Internet Explorer.

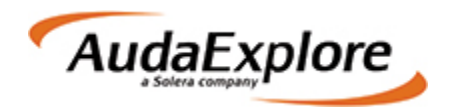

## **Internet Explorer Version 7**

- 1. Start Internet Explorer.
- 2. Click the **Tools** menu.
- 3. Select Internet Options.

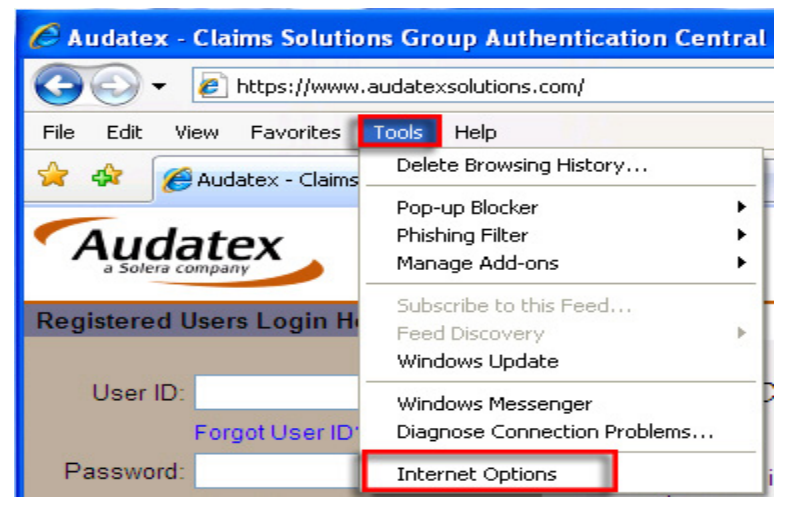

- 4. Click the Security tab.
- 5. Click the **Trusted Sites** icon.
- 6. Click the Default Level button.
- 7. Move the slider to **Low**.

| Internet Options                                                                                                    |
|----------------------------------------------------------------------------------------------------|
| General Security Privacy Content Connections Programs Advanced                                                                                                    |
| Internet Local intranet Trusted sites Restricted sites                                                                                                    |
| Trusted sites<br>This zone contains websites that you<br>trust not to damage your computer or<br>your files.<br>You have websites in this zone.                                                                                                    |
| Security level for this zone                                                                                                    |
| Allowed levels for this zone: All     - Low     - Minimal safeguards and warning prompts are provided     - Most content is downloaded and run without prompts     - All active content can run     - Appropriate for sites that you absolutely trust |
| Custom level Default level<br>Reset all zones to default level                                                                                                    |
| OK Cancel Apply                                                                                                    |

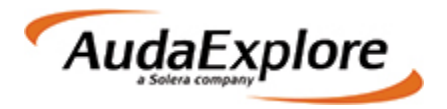

8. Click the Sites button.

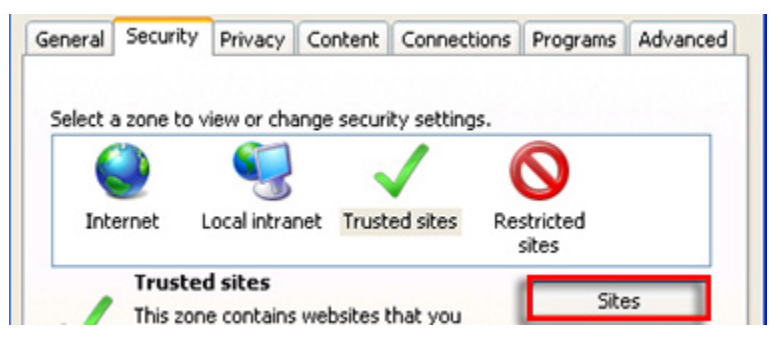

- 9. Uncheck the Require server verification (https:) for all sites in this zone checkbox.
- 10. Type the following website addresses in the Add this website field. Click the Add button after typing each address:
  - \*.audatex.com •
  - \*.audatex.us
  - \*.audatexsolutions.com
  - \*.audatexplatform.com •
  - \*.adpclaims.com ٠
  - \*.adpclaims.net ٠
  - https://www.apusolutions.com •
  - Multi-user systems add: http://server name (Obtain your server name by right clicking My • Computer on the server, clicking Properties, then clicking the Computer Name tab.)

| Add this website to the zone: |        |
|-------------------------------|--------|
| *.audatex.com                 | Add    |
| Websites:                     |        |
| *.adpclaims.com               | Remove |
| *.audatex.com                 | E      |
| *.audatex.us                  |        |
| *.audatexplatform.com         | ~      |

- 11. Click the Close button.
- 12. Click **OK**.
- 13. Close all Internet Explorer windows.
- 14. Restart Internet Explorer

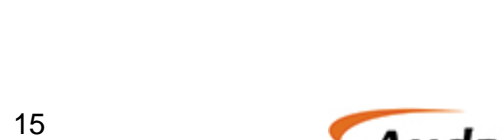

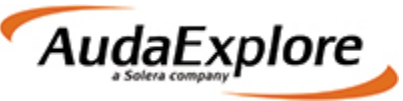